## Learning Fund Claim Submission Process

## Professional Development Claim

- Log into My Adobe Benefits using this link.
- Navigate to the Reimbursement tab from the menu

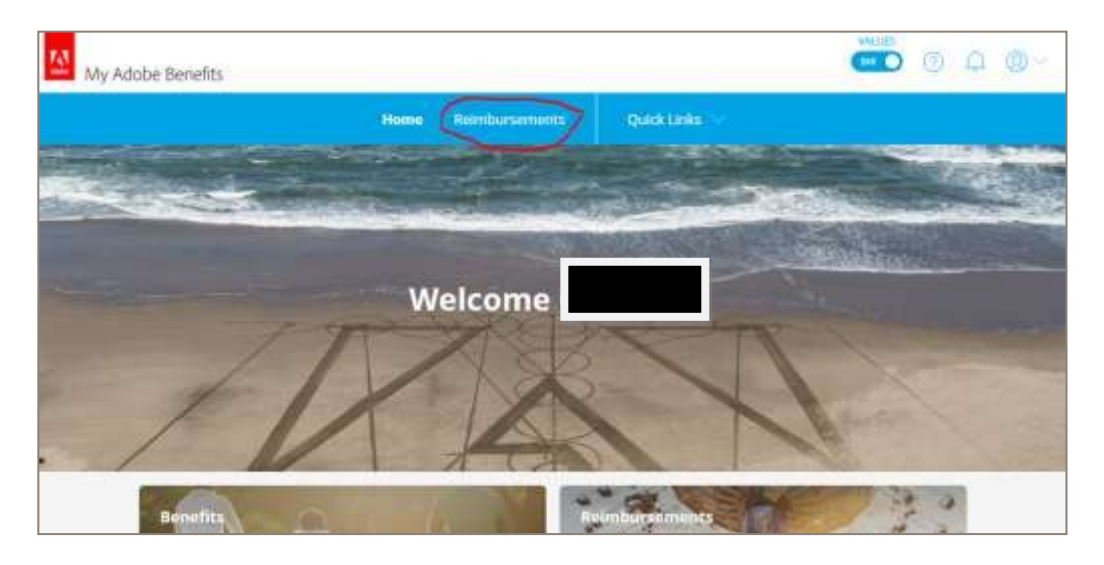

• Here you can view your wellness balance and any claims that have previously been approved.

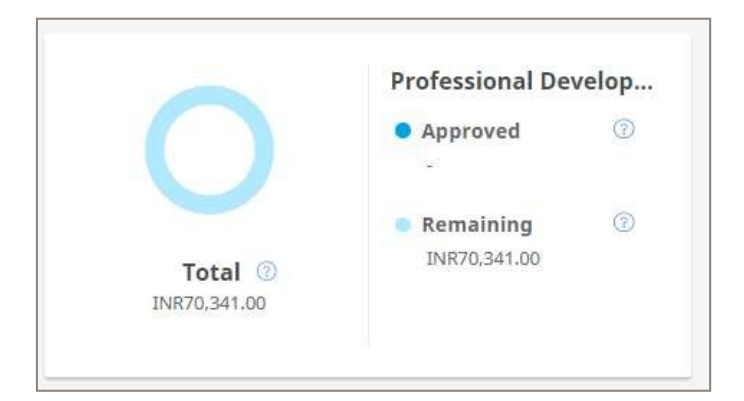

## To makea claim

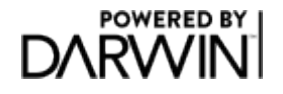

• Click on the make a claim button

| My Accounts                                                                                                    |                                                 | • Make a Claim              |
|----------------------------------------------------------------------------------------------------|-------------------------------------------------|-----------------------------|
| NOTE: Falsifying expenses will result in your immediate repayment of<br>the reimbursed claim and liable for appropriate disciplinary actions as<br>deemed fit and proper.<br>Wellness Reimbursement | Spending account summary for:<br>Gurrajan Singh | Display the benefit period: |

© Thomsons Online Benefits Ltd. Thomson Online Benefit&td. is authorised and regulated by the Financial Conduct Authority. Registered office:Gordon House,10 Greencoat Place London SW1P 1PH A limited company registered in England with Company Number 5398394

- Then complete all the required details, note that you must have manager approval in order to claim
- Ensure that you are claiming to study at a course from an accredited insitution

| Make a Claim                                       |                |
|----------------------------------------------------|----------------|
| 2019                                               | AI at Stanford |
| Claimant* 🕐                                        |                |
| Priya Ladha                                        |                |
| Type of claim* ③                                   |                |
| Professional Development Cla $$                    |                |
| Manager Approved*                                  |                |
| Yes 🗸                                              |                |
| Professional Development *<br>Reimbursement Policy |                |
| I have read the policy and my $$                   |                |
| Type of claim*                                     |                |
| Online Technical/Professional \vee                 |                |

## **Claim Approval**

- Reimbursement Claims are reviewed and approved on a weekly basis
- Once approved payment will be made through payroll. Submit by the last Tuesday in the month for payment in the following months' pay run.
- Once your claim is approved you will receive an email
- Once approved you can always see you remaining balance and what has been claimed

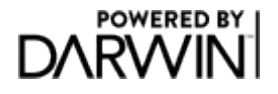

## Education Reimbursement

- Log into My Adobe Benefits using this <u>link</u>.
- Navigate to the Reimbursement tab from the menu

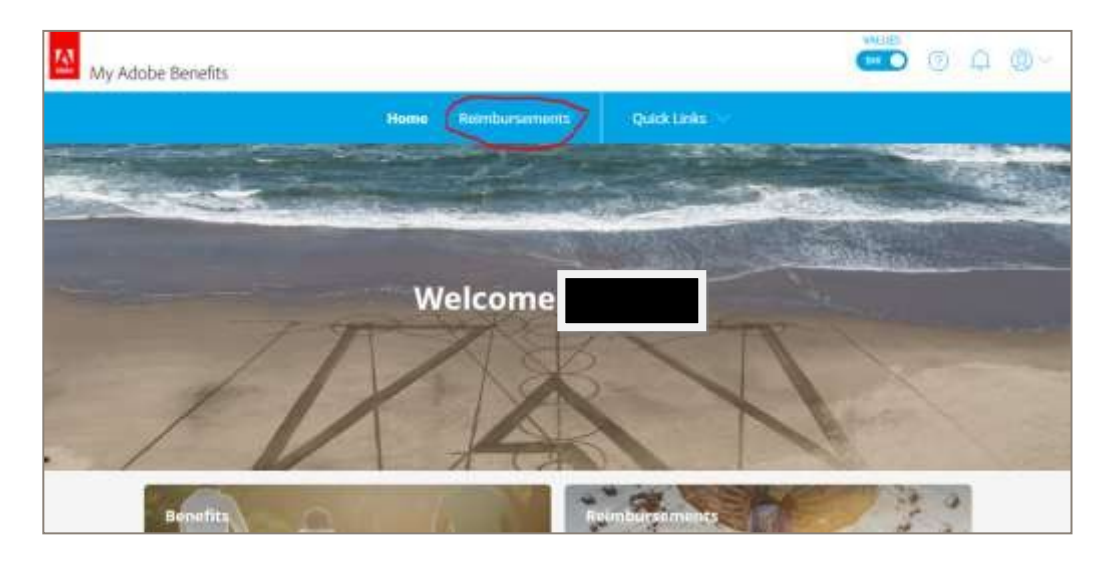

• Here you can view your wellness balance and any claims that have previously been approved.

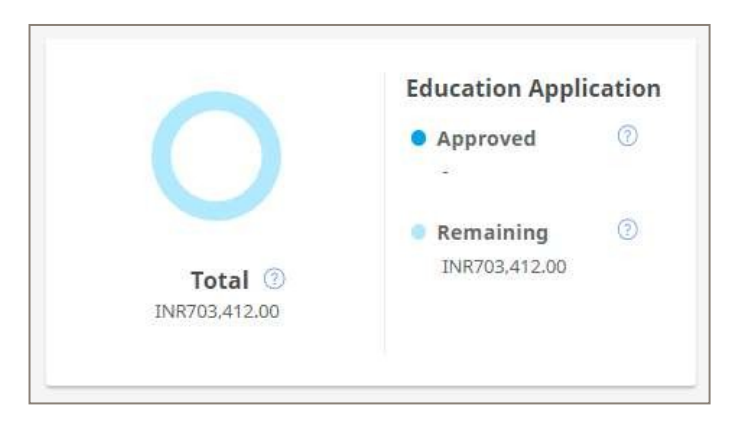

#### To make a claim

Click on the make a claim button

| My Accounts                                                                                                    |                                                 | ( Make a Claim              |
|----------------------------------------------------------------------------------------------------|-------------------------------------------------|-----------------------------|
| NOTE: Falsifying expenses will result in your immediate repayment of<br>the reimbursed claim and liable for appropriate disciplinary actions as<br>deemed fit and proper.<br>Wellness Reimbursement | Spending account summary for:<br>Gurrajan Singh | Display the benefit period: |

© Thomsons Online Benefits Ltd. Thomson Online Benefit&td. is authorised and regulated by the Financial Conduct Authority. Registered office:Gordon House,10 Greencoat Place London SW1P 1PH A limited company registered in England with Company Number 5398394

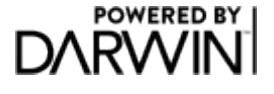

4

- You will first need to make an application to claim from the Education Programme
- You must complete all the required fields
- The details will then be sent to your manager in order to approve

| 2019                                                                                                    | Please type comment here                                                                                                    |
|----------------------------------------------------------------------------------------------------|----------------------------------------------------------------------------------------------------|
| Claimant* 💿                                                                                                  |                                                                                                    |
| Priya Ladha                                                                                                  |                                                                                                    |
| Type of claim 🍨 🕖                                                                                            |                                                                                                    |
| Education Application                                                                                        | <                                                                                                    |
| Is this course business related<br>does it exceed more than 1<br>week or is it an approved<br>certification? |                                                                                                    |
| Ves                                                                                                    | < label{eq:started_started_startes_started_started_startes_startes |
| Will this course be taken at a<br>recognized university or<br>institute of higher learning?                  | •                                                                                                    |
| Yes                                                                                                    | 2                                                                                                    |
| Level of Education*                                                                                          |                                                                                                    |

• Until the claim is approved you will see the pending claim triangle as in the image below.

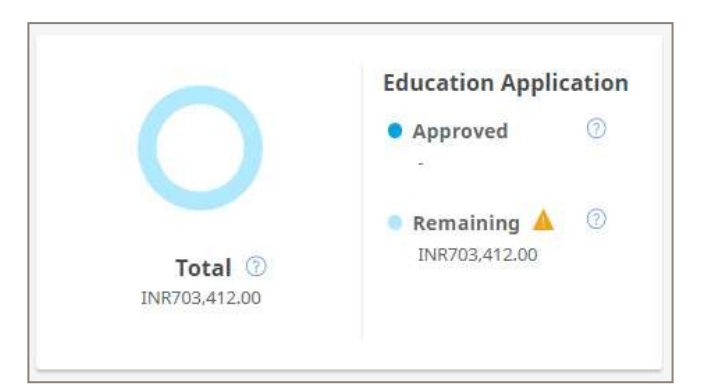

#### Once your manager has approved

- You will receive a notification of approval
- You will see a new claim type to claim against "Education Reimbursement"

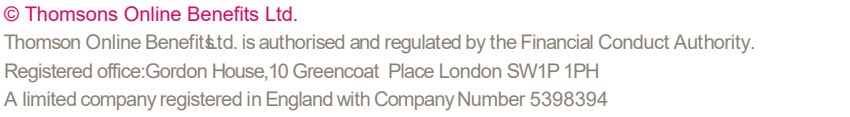

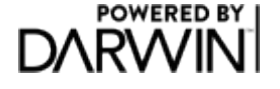

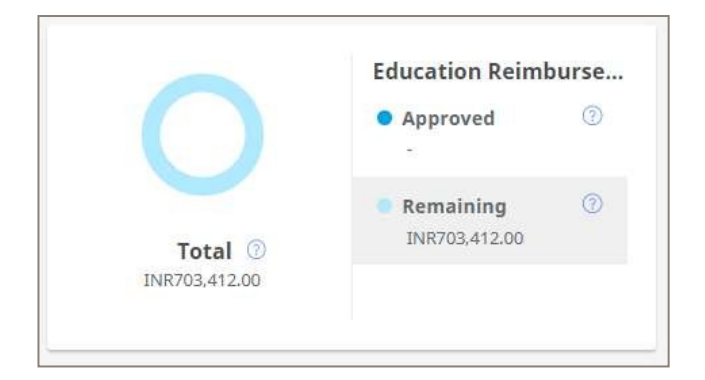

- Once you have received your final grades you can claim against this account in order to be reimbursed the amount through payroll
- You will need to provide proof that you have achieved a C or above, or a Pass in a pass/fail qualification.

### **Claim Approval**

- Reimbursement Claims are reviewed and approved on a weekly basis
- Once approved payment will be made through payroll. Submit by the last Tuesday in the month for payment in the following months' pay run.
- Once your claim is approved you will receive an email
- Once approved you can always see you remaining balance and what has been claimed

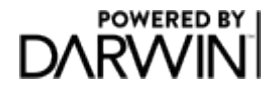

# Manager Approval

- If there is an education claim for you to approve as a manager you will receive and email and a notification within My Adobe Benefits
- Click on "View Request" to view claims awaiting approval

| My Adobe Benefits |      |        |   |                                        | VALUES | 0      |       | ®~ |
|-------------------|------|--------|---|----------------------------------------|--------|--------|-------|----|
|                   | Home | Reimbu | Δ | Reimbursement Approval<br>View request |        | 100115 | 0.000 |    |

 You will then see a list of the claims pending approval. Click on "Adjudicate" to see further details and then approve or reject the claim.

| Reimburseme                                                                                                    | nt Approval Temporary Cover |  |  |  |
|----------------------------------------------------------------------------------------------------|-----------------------------|--|--|--|
| Pending Reimbursement Approvals Below you will find a summary of the claims made by employees that you are the assigned manager for. |                             |  |  |  |
| Further details can be reviewed by adjudicating on each submitted claim.                                                             |                             |  |  |  |
| Employee Name                                                                                                    |                             |  |  |  |
| Claim Type                                                                                                    | Education Application       |  |  |  |
| Receipt Date                                                                                                    | 02/01/2020                  |  |  |  |
| Claim Amount                                                                                                    | INR265,000.00               |  |  |  |
| Receipt File                                                                                                    |                             |  |  |  |
| ≪ Adjudicate                                                                                                    |                             |  |  |  |
|                                                                                                    |                             |  |  |  |

- You will then see a screen with further details of the claim. You can then choose to Approve or Reject the claim using the buttons at the bottom of the screen
- The employee will receive an email notification notifying them of the approval or rejection

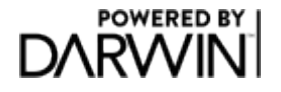

|                                                                          | ABOUT THIS CLAIM                                                                                                    |
|--------------------------------------------------------------------------|----------------------------------------------------------------------------------------------------|
| <ul> <li>Pending Relinbursemen</li> <li>Pending Relinbursemen</li> </ul> | Benefit period<br>2020<br>Claimant<br>Aayush Srivastava<br>Type of claim                                                                   |
| The Analysis from the source of the Analysis<br>Employee from a          | Education Application<br>Is this course business related, does it<br>exceed more than 1 week or is it an<br>approved certification?<br>Yes |
| Record Content<br>Content Americany<br>Record of The                     | Will this course be taken at a<br>recognized university or institute of<br>higher learning?                                                |
| II Adjustment                                                            | Level of Education<br>Graduate Program (MBA, MS, PnD)                                                                                      |
|                                                                          |                                                                                                    |
|                                                                          | Reject Approve                                                                                                    |

Reasons for taking course

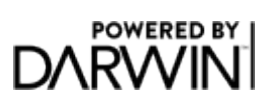